PS751 クイックスタートガイド

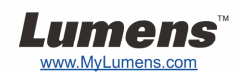

### / 重要

- \* <u>www.MyLumens.com/reg</u>アクセスして、お買い上げ製品の保証を有効 にしてください。
- \* www.MyLumens.com.tw/goto.htm にアクセスして、最新版のソフトウェア、 多言語ユーザーマニュアルおよびクイックスタートガイドをダウンロードします。

## 使用者条件

\* インストールの指示については、2.インストールおよび接続を参照してください。

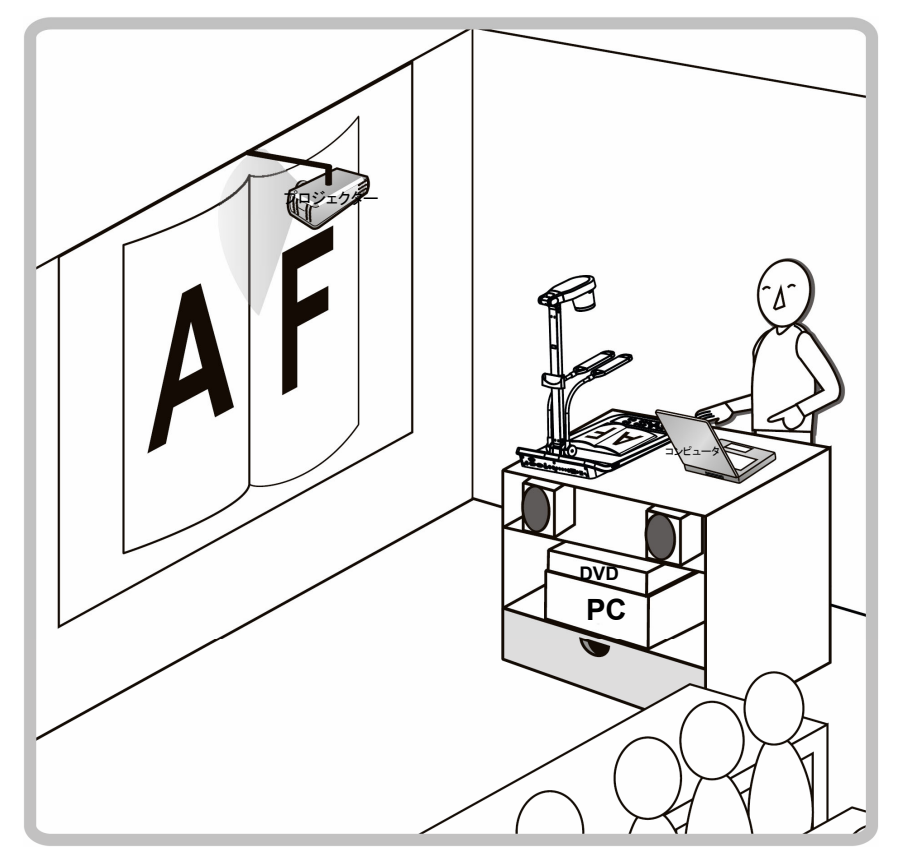

## 1. はじめに

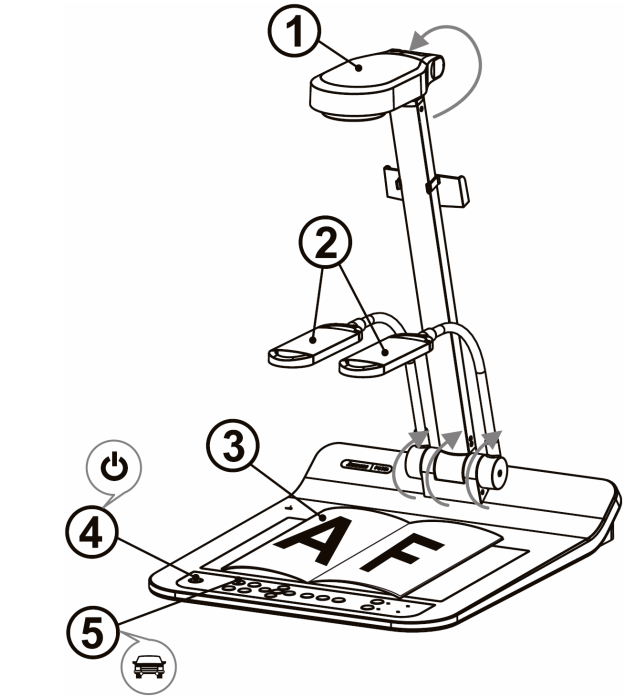

- \* 地元での電圧および周波数をご確認ください。例えば工場出荷で 60 Hz が適用されるの は米国、台湾、日本、その他で、50 Hz はヨーロッパおよびその他地域で使用されます。 図の右側 にあるディップスイッチを設定します。実際に使われる周波数については、 PS751 ユーザーズマニュアル付録 1 をご参照ください。
- カメラおよびカメラアームを引き上げます。カメラは、プレゼンターの中心に合わ せてください。
- ② ランプアームを引き上げて、それを適切な位置に合わせてください。
- ③ 表示する物体をカメラの下に置きます。
- ④ 電源をオンにします。 😃
- ⑤ [AUTO TUNE] 毎をクリックすると、画像が最適化できます。これで、授業やプレゼンテーションの準備ができました。
  - \* 必要に応じて、レンズのアンカーが達した場合、カメラヘッドを文書中央に合わせてカメラ を調節してください。

# 2. インストールおよび接続

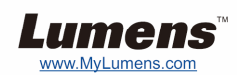

▼ プロジェクターまたはモニターへの接続

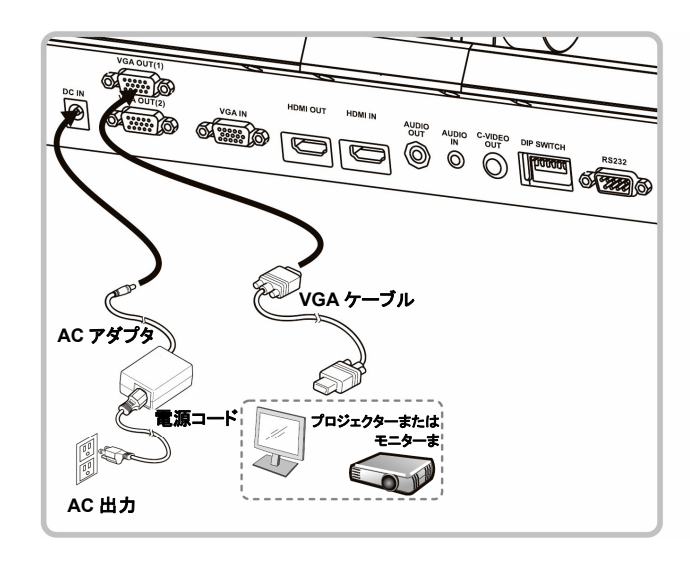

#### ▼ TV への接続

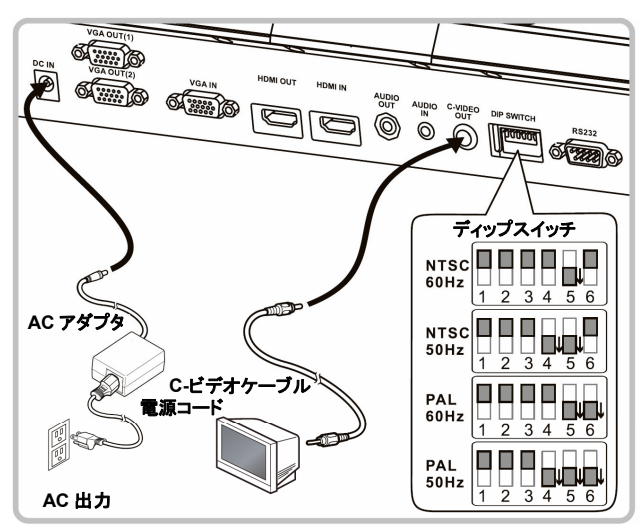

▼ コンピュータへの接続および Lumens'ソフトウェアの使 用、またはインタラクティブ・ホワイトボード(IWB)の接続。

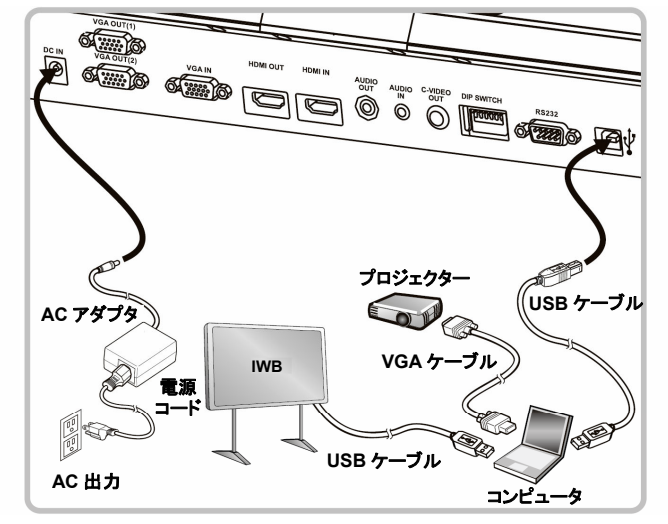

\*ドライバおよびソフトウェアは、Lumens ウェブサイトからダウンロード可能です。
▼ HDTV への接続

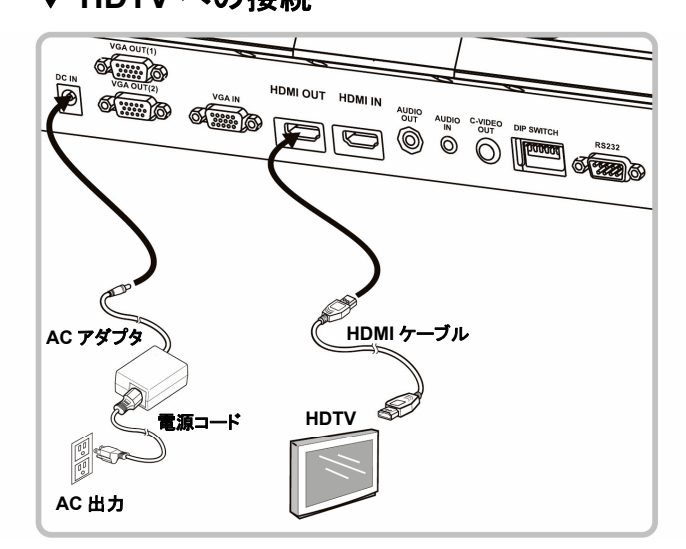

▼ プロジェクター、コンピュータおよびモニタ 一を同時に接続

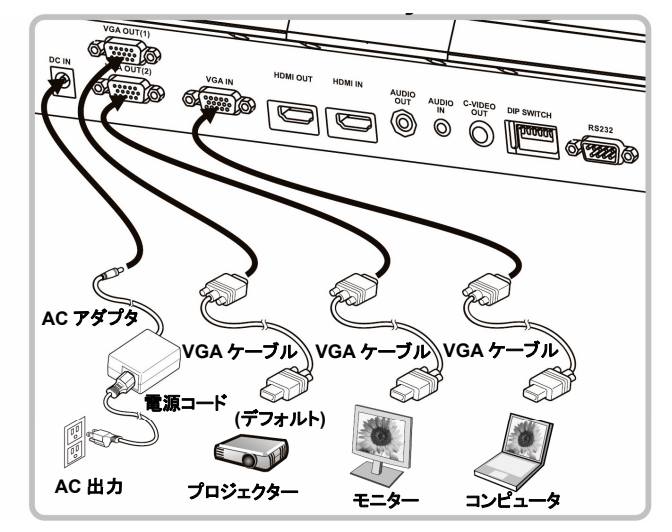

▼ コンピュータまたは DVD への接続

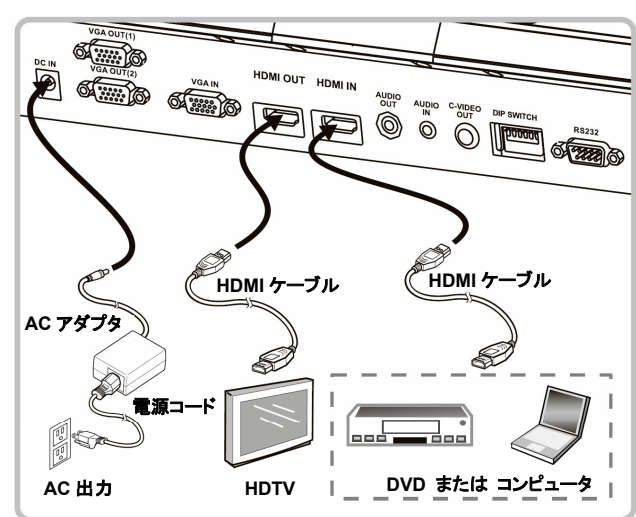

\* NTSC:米国、カナダ、メキシコ、パナマ、チリ、日本、台湾、韓国およびフィリピン。

\* PAL:上記以外の国/地域。

\* 地元での電圧および周波数をご確認ください。例えば工場出荷で60 Hz が適用されるのは米国、台湾、日本、その他で、50 Hz はヨーロッパおよびその他地域で使用されます。詳細は、PS751 ユーザーズマニュアル付録 1 をご参照ください。

\*新しいディップスイッチの設定は、本体が再起動された後に有効になります。C-ビデオが有効にされると、VGA が無効になります。